## **XLD setup**

Rev 2.1 - Apr 2013

XLD revision 20130407 (143.0)

This guide is for basic instruction on how to setup XLD. It has been written with one version to give an indication of how to use this software and will not guarantee that this document can or will be updated with new updates of XLD

XLD offers both secure ripping and <u>AccurateRip</u> checking of rips, hence should be able to give the most consistently good rips, and confirm that these are good using the AccurateRip database. XLD has gone through a number of updates since our original testing and has improved in operation

If you wish to try using XLD, it may be obtained from <u>XLD</u>, and there is documentation/discussion on <u>hydrogenaudio</u>

Suggested settings are shown below (with output directory set to Music folder on NAS):

You can change the Output format to ALAC if you also want to add this Music to iTunes

| ⊖ ○ Preferences                                        |
|--------------------------------------------------------|
| General File Naming Batch CDDB Metadata CD Rip CD Burn |
| Output format :                                        |
| FLAC                                                   |
| Output directory :                                     |
| Same as input                                          |
| • Specify : set                                        |
| /Volumes/Public/Shared Music                           |
| Vise temporary folder, then move to the destination    |
| Character encoding of cuesheet :                       |
| Western (Mac OS Roman) 💠                               |
| Maximum #Threads : 4 (‡) Priority : Normal ‡           |
| Correct "30 samples moved offset" problem              |
| Add encoded files to iTunes if possible                |
|                                                        |
| Playlist Encoded by XLD                                |
| Prepend BOM (Byte Order Mark) when saving cue sheet    |
| Automatically check for updates                        |

You may have to "Connect as" to the NAS for the username and password. (Enable "Remember this password in my keychain" to remember you NAS settings)

| 00        |                                                             |                       | Preferences |                        |         |         |   |  |
|-----------|-------------------------------------------------------------|-----------------------|-------------|------------------------|---------|---------|---|--|
| General I | ABC<br>.flac<br>File Naming                                 | Batch                 | CDDB        | Metadata               | CD Rip  | CD Burn | į |  |
| Format    | of filenam                                                  | e :                   |             |                        |         |         |   |  |
| (         | • Custom : %a/%T/%n - %t                                    |                       |             |                        |         |         |   |  |
| lf the fi | ile with the                                                | same                  | name a      | already <mark>e</mark> | xists : |         |   |  |
|           | <ul> <li>Rename</li> <li>Skip</li> <li>Overwrite</li> </ul> | 2                     |             |                        |         |         |   |  |
| Rules f   | or replacing                                                | g <mark>ch</mark> ara | acters      | in filenan             | nes :   |         |   |  |
| 1         | Character                                                   |                       | Re          | place with             |         |         |   |  |
|           | :                                                           |                       | :           |                        |         |         |   |  |
|           |                                                             |                       |             |                        |         | +       | - |  |

Make sure that custom is enabled to put your Music tracks in the correct folder structure

| 00                               | Preferences                                                                                   |
|----------------------------------|-----------------------------------------------------------------------------------------------|
| General File Namin               | ng Batch CDDB Metadata CD Rip CD Burn                                                         |
| Preserve dire<br>Subdirectory se | ectory structures<br>arch depth : 1 (0: unlimited)<br>to open with extension :                |
| wav aiff flac w                  | /v ape tta                                                                                    |
| Automatical Delete origin        | ly split file with embedded cue sheet<br>nal files after successful conversion<br>en starting |

| 00               | Preferences                                   |  |  |  |  |  |
|------------------|-----------------------------------------------|--|--|--|--|--|
| General File Nat | ming Batch CDDB Metadata CD Rip CD Burn       |  |  |  |  |  |
| FreeDB           |                                               |  |  |  |  |  |
| Server :         | freedb.freedb.org    Port: 80                 |  |  |  |  |  |
| Path :           | Path : /~cddb/cddb.cgi                        |  |  |  |  |  |
| Cache            | database to the local and use it as a primary |  |  |  |  |  |
| Amazon           |                                               |  |  |  |  |  |
| Use Am           | nazon Web Services                            |  |  |  |  |  |
| Access           | Key :                                         |  |  |  |  |  |
| Secret           | Key : •••••                                   |  |  |  |  |  |
| Cou              | ntry : United Kingdom +                       |  |  |  |  |  |
| Use Proxy        | i                                             |  |  |  |  |  |
| Proxy S          | erver : Port : P                              |  |  |  |  |  |
| User             | name : Password :                             |  |  |  |  |  |
| Automatic        | cally connect to CDDB                         |  |  |  |  |  |
| 🗌 Don't          | prompt if multiple candidates are found       |  |  |  |  |  |
| Preferred Ser    | vice : FreeDB 🗘                               |  |  |  |  |  |

Freedb only has limited coverart. To get more coverart then:

- 1. enable "Use Amazon Web Services"
- 2. You need to create an account at <u>http://aws.amazon.com</u> this is free.
- Once you have created your account, you sign in at <u>https://console.aws.amazon.com/ec2/home</u>. Ignore the message to sign up to EC2, you don't need it.
- 4. Click on account->security credentials
- 5. Look down the page to 'Access Credentials'. Your access key id is displayed in the table under 'access key id'. Your private (secret) key can be displayed by clicking the 'show' link next to it.

| 00                          | Preferences                                                                                       |
|-----------------------------|---------------------------------------------------------------------------------------------------|
| AB<br>fla<br>eneral File Na | ming Batch CDDB Metadata CD Rip CD Burn                                                           |
| Add tags                    | to the output files if possible                                                                   |
| dit tags                    | before convert                                                                                    |
| Embed co                    | over art images into files                                                                        |
| Scale larg                  | e images when embedding cover art                                                                 |
| 🗌 Also s                    | cale small images                                                                                 |
| Scale                       | <ul> <li>Width</li> <li>Height to 900 Pixel</li> <li>Shorter side</li> <li>Longer side</li> </ul> |
| Compres                     | sion Quality :<br>70<br>pwing files in the same folder as a cover art                             |
| folder.jpg                  |                                                                                                   |
| 🗹 Don't                     | overwrite already embedded images                                                                 |
| Set the Co                  | ompilation flag automatically                                                                     |
| Preserve                    | unknown metadata if possible                                                                      |
| Ween the                    | original timestamp                                                                                |
| Keep the                    |                                                                                                   |

| Image: Section of the section of the section of th | 00                                                                                                    | Preferences                                                                    |                                                           |  |  |  |
|----------------------------------------------------------------------------------------------------|----------------------------------------------------------------------------------------------------|--------------------------------------------------------------------------------|-----------------------------------------------------------|--|--|--|
| Ripper Mode : CDParanoia III 10.2<br>Use C2 error pointers (drive support is required)<br>Max retry count : 20<br>Read samples offset correction value : 48<br>Set automatically if possible<br>Drive Speed Control : Automatic<br>Query AccurateRip database to check integrity<br>(To use, read sample offset correction value should be correct)<br>Treat AccurateRip mismatch as an inconsistency in log<br>Save Log File : Only when saving as a single image file<br>Save Cue Sheet : Only when saving as a single image file<br>Verify suspicious sectors (may slow down ripping)<br>Test before copy (half as fast)<br>Always<br>Only when the track does not exist in AccurateRip DB<br>Don't detect pregap, ISRC and MCN<br>Scan ReplayGain<br>Automatically open disc on insertion<br>Start ripping automatically<br>Eject disc when done<br>Quit XLD when done                                                                                                    | General File Naming                                                                                                    | Batch CDDB Metadata                                                            | CD Rip CD Burn                                            |  |  |  |
| Max retry count : 20<br>Read samples offset correction value : 48 •<br>Set automatically if possible<br>Drive Speed Control : Automatic ‡<br>Query AccurateRip database to check integrity<br>(To use, read sample offset correction value should be correct)<br>Treat AccurateRip mismatch as an inconsistency in log<br>Save Log File : Only when saving as a single image file ‡<br>Save Cue Sheet : Only when saving as a single image file ‡<br>Verify suspicious sectors (may slow down ripping)<br>Test before copy (half as fast)<br>Always<br>Only when the track does not exist in AccurateRip DB<br>Don't detect pregap, ISRC and MCN<br>Scan ReplayGain<br>Automatically open disc on insertion<br>Start ripping automatically<br>Quit XLD when done                                                                                                    | Ripper Mode : 🚺                                                                                                    | CDParanoia III 10.2<br>or pointers (drive suppo                                | ¢<br>ort is required)                                     |  |  |  |
| Read samples offset correction value : 48<br>Set automatically if possible Drive Speed Control : Automatic +<br>Query AccurateRip database to check integrity (To use, read sample offset correction value should be correct) Treat AccurateRip mismatch as an inconsistency in log Save Log File : Only when saving as a single image file ‡ Save Cue Sheet : Only when saving as a single image file ‡<br>Verify suspicious sectors (may slow down ripping) Test before copy (half as fast) Always Only when the track does not exist in AccurateRip DB Don't detect pregap, ISRC and MCN Scan ReplayGain Automatically open disc on insertion Start ripping automatically Quit XLD when done                                                                                                    | Max retry count :                                                                                                    | 2                                                                              | 20                                                        |  |  |  |
| Drive Speed Control : Automatic ‡<br>✓ Query AccurateRip database to check integrity<br>(To use, read sample offset correction value should be correct)<br>Treat AccurateRip mismatch as an inconsistency in log<br>Save Log File : Only when saving as a single image file ‡<br>Save Cue Sheet : Only when saving as a single image file ‡<br>✓ Verify suspicious sectors (may slow down ripping)<br>Test before copy (half as fast)<br>Always<br>Only when the track does not exist in AccurateRip DB<br>Don't detect pregap, ISRC and MCN<br>Scan ReplayGain<br>✓ Automatically open disc on insertion<br>✓ Start ripping automatically<br>✓ Quit XLD when done                                                                                                    | Read samples offs                                                                                                    | set correction value : 4                                                       | 48 🔻                                                      |  |  |  |
| <ul> <li>Query AccurateRip database to check integrity<br/>(To use, read sample offset correction value should be correct)</li> <li>Treat AccurateRip mismatch as an inconsistency in log</li> <li>Save Log File : Only when saving as a single image file ‡</li> <li>Save Cue Sheet : Only when saving as a single image file ‡</li> <li>Verify suspicious sectors (may slow down ripping)</li> <li>Test before copy (half as fast)</li> <li>Always</li> <li>Only when the track does not exist in AccurateRip DB</li> <li>Don't detect pregap, ISRC and MCN</li> <li>Scan ReplayGain</li> <li>Automatically open disc on insertion</li> <li>Start ripping automatically</li> <li>Eject disc when done</li> <li>Quit XLD when done</li> </ul>                                                                                                    | Drive Speed Cont                                                                                                    | rol : Automatic 🕴                                                              | •                                                         |  |  |  |
| Save Log File : Only when saving as a single image file ‡<br>Save Cue Sheet : Only when saving as a single image file ‡<br>Verify suspicious sectors (may slow down ripping)<br>Test before copy (half as fast)<br>Always<br>Only when the track does not exist in AccurateRip DB<br>Don't detect pregap, ISRC and MCN<br>Scan ReplayGain<br>Automatically open disc on insertion<br>Start ripping automatically<br>Eject disc when done<br>Quit XLD when done                                                                                                    | Query Accurate<br>(To use, read sar<br>Treat Accur                                                                             | Rip database to check<br>nple offset correction value<br>ateRip mismatch as an | integrity<br>should be correct)<br>i inconsistency in log |  |  |  |
| Save Cue Sheet : Only when saving as a single image file ‡  Verify suspicious sectors (may slow down ripping)  Test before copy (half as fast)  Always Only when the track does not exist in AccurateRip DB On't detect pregap, ISRC and MCN Scan ReplayGain  Automatically open disc on insertion  Start ripping automatically  Eject disc when done  Quit XLD when done                                                                                                    | Save Log File :                                                                                                    | Only when saving as a single image file ‡                                      |                                                           |  |  |  |
| <ul> <li>Verify suspicious sectors (may slow down ripping)</li> <li>Test before copy (half as fast)</li> <li>Always</li> <li>Only when the track does not exist in AccurateRip DB</li> <li>Don't detect pregap, ISRC and MCN</li> <li>Scan ReplayGain</li> <li>Automatically open disc on insertion</li> <li>Start ripping automatically</li> <li>Eject disc when done</li> <li>Quit XLD when done</li> </ul>                                                                                                    | Save Cue Sheet :                                                                                                    | Only when saving as a single image file ‡                                      |                                                           |  |  |  |
| <ul> <li>Only when the track does not exist in AccurateRip DB</li> <li>Don't detect pregap, ISRC and MCN</li> <li>Scan ReplayGain</li> <li>Automatically open disc on insertion</li> <li>Start ripping automatically</li> <li>Eject disc when done</li> <li>Quit XLD when done</li> </ul>                                                                                                    | <ul> <li>Verify suspicious sectors (may slow down ripping)</li> <li>Test before copy (half as fast)</li> <li>Always</li> </ul> |                                                                                |                                                           |  |  |  |
| <ul> <li>Don't detect pregap, ISRC and MCN</li> <li>Scan ReplayGain</li> <li>Automatically open disc on insertion</li> <li>Start ripping automatically</li> <li>Eject disc when done</li> <li>Quit XLD when done</li> </ul>                                                                                                    | <ul> <li>Only when the track does not exist in AccurateRip DB</li> </ul>                                                       |                                                                                |                                                           |  |  |  |
| <ul> <li>Scan ReplayGain</li> <li>Automatically open disc on insertion</li> <li>Start ripping automatically</li> <li>Eject disc when done</li> <li>Quit XLD when done</li> </ul>                                                                                                    | Don't detect pregap, ISRC and MCN                                                                                              |                                                                                |                                                           |  |  |  |
| <ul> <li>Automatically open disc on insertion</li> <li>Start ripping automatically</li> <li>Eject disc when done</li> <li>Quit XLD when done</li> </ul>                                                                                                    | Scan ReplayGa                                                                                                    | in<br>onen diss en insertion                                                   |                                                           |  |  |  |
| <ul> <li>✓ Start Hpping automatically</li> <li>✓ Eject disc when done</li> <li>✓ Quit XLD when done</li> </ul>                                                                                                    | Automatically                                                                                                    | ppen disc on insertion                                                         |                                                           |  |  |  |
| Quit XLD when done                                                                                                    | Fiert disc when done                                                                                                    |                                                                                |                                                           |  |  |  |
|                                                                                                    |                                                                                                    |                                                                                |                                                           |  |  |  |

Disable "Start ripping automatically" if you wish to check and edit the CD details BEFORE ripping.